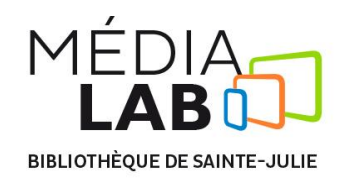

# Procédure pour l'utilisation du numériseur Epson Perfection V800 photo

## Pour utiliser le numériseur du Médialab, il faut suivre ces 3 étapes:

- 1. Brancher et allumer le numériseur ;
- 2. Configurer les paramètres dans le logiciel EPSON Scan ;
- 3. Procéder à la numérisation et à l'exportation.

#### 1. Brancher et allumer le numériseur

- Brancher le numériseur à l'ordinateur à l'aide du fil USB ;
- Allumer le numériseur en appuyant sur le bouton d'alimentation situé en bas à gauche du panneau avant ;
- Soulever le panneau supérieur afin de déposer les documents à numériser sur la plaque de verre (pour la numérisation de diapositives, retirer le capot blanc et demander le support spécial);
- Rabaisser le panneau.

## 2. Configurer les paramètres dans le logiciel EPSON Scan

- Ouvrir le logiciel EPSON Scan en double-cliquant sur l'icône situé sur le bureau ;
- Sélectionner un mode (auto, loisirs ou professionnel) à l'aide du menu situé en haut à droite de la fenêtre du logiciel ;
- Effectuer les ajustements nécessaires selon les besoins. Se référer au Guide V800 photo pour plus d'informations sur les paramètres de numérisation.

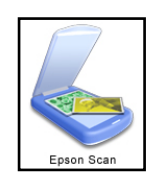

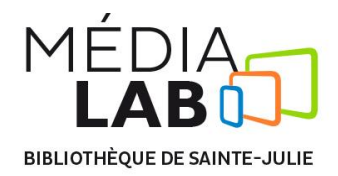

## 3. Procéder à la numérisation et à l'exportation

- > Une fois les configurations terminées, appuyer sur le bouton Numériser ;
- Le dossier d'exportation s'ouvre automatiquement. Sélectionner l'image numérisée et la sauvegarder à l'endroit de votre choix.

#### Après utilisation

- Éteindre le numériseur en appuyant sur le bouton d'alimentation situé en bas à gauche du panneau avant ;
- Débrancher le fil USB de l'ordinateur ;
- > Retirer votre document du numériseur.